## **QUICK TECHNOLOGY GUIDE**

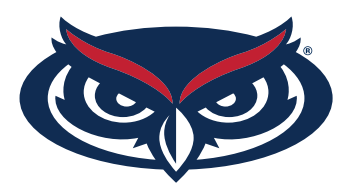

## **HOW TO DISABLE PRIVATE WI-FI ADDRESS** FOR IPHONE USERS

- 1. From the Home screen on your Apple iPhone, navigate: Settings > Wi-Fi.
- 2. Tap on the information button next to the connected Wi-Fi.
- 3. Tap the Private Wi-Fi Address to disable it.

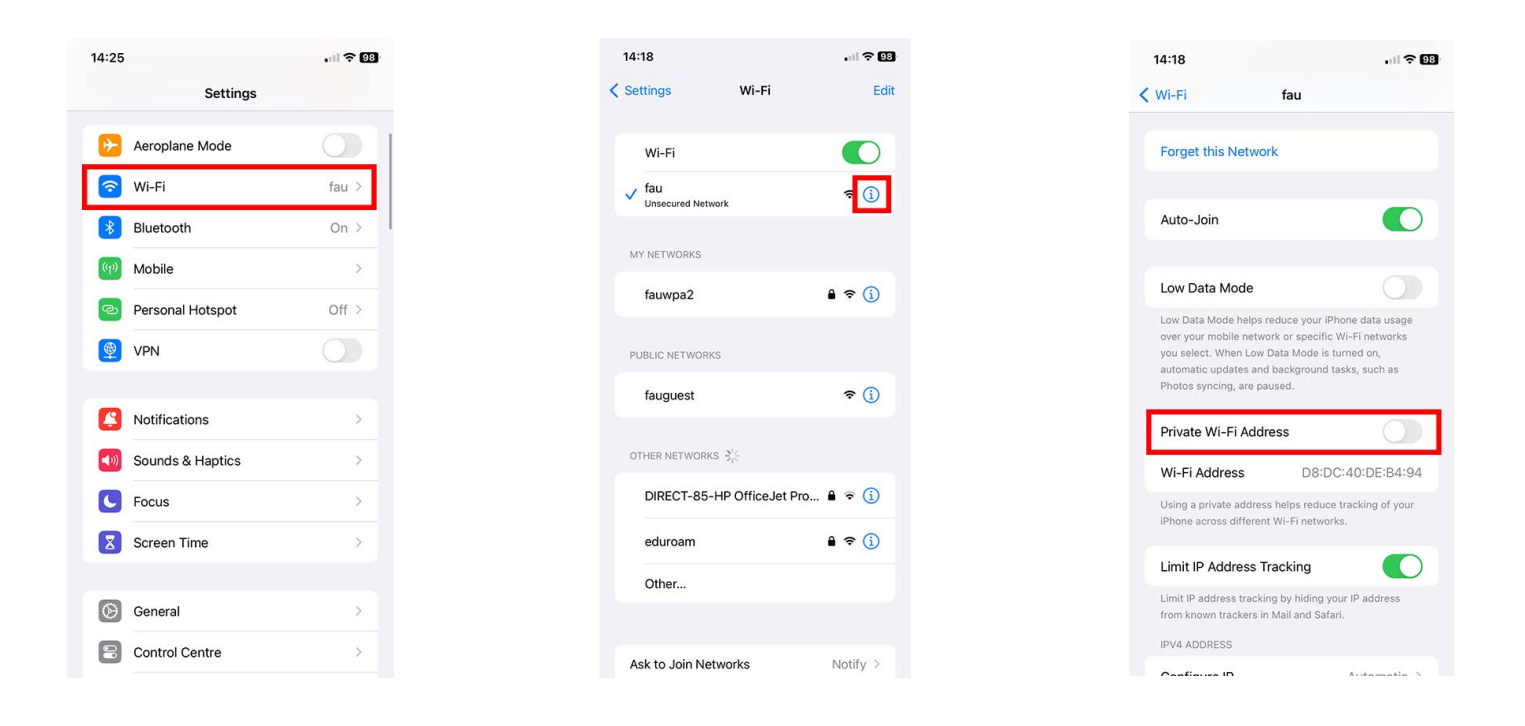

For all other technical challenges please visit fixit.fau.edu

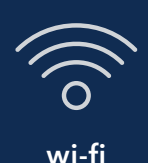

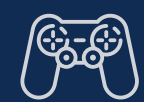

gaming console

smart tv

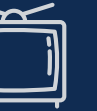

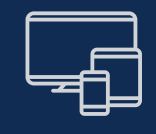

other devices